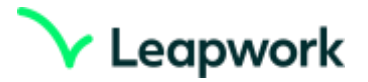

# Objectif de ce document

Télécharger le logiciel Leapwork sur votre poste de travail, l'installer et activer une licence de Trial pour l'atelier du 9 décembre 2021 à 16h à la Soirée du Test Logiciel.

## Contacts

Pour toute question relative à l'installation du logiciel Leapwork et l'activation de votre licence trial, vous pouvez contacter : Arnaud Becart <u>abe@leapwork.com</u>

# Prérequis

- Un ordinateur portable avec système d'exploitation Windows (idéalement 8 ou 10), avec au moins 8GB de RAM et un processeur Intel i5 au minimum
- Une connexion à internet avant l'atelier (pour l'installation) et pendant l'atelier (pour automatiser une application web)
- Navigateur Chrome, Firefox ou Edge

Aucun autre prérequis nécessaire pour la réalisation de l'atelier compétence au préalable requise : cet atelier Leapwork ne nécessite aucune connaissance de langage de script ni de code. Il est accessible à tout participant curieux et ayant un ordinateur

# Installation

Pour télécharger la dernière version du logiciel Leapwork, aller sur <u>www.leapwork.com</u>, cliquer sur Start trial et renseigner votre email et informations (attention les adresses gmail ne sont pas autorisées).

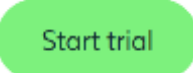

Vérifier dans votre messagerie la réception du mail « Activate your LEAPWORK trial »

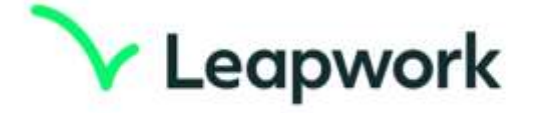

#### Dear Amaud,

Thank you for signing up for a trial of LEAPWORK. We are delighted that you are considering our technology and taking the time to evaluate our platform.

Please activate your trial now to proceed.

Over the next couple of days one of our associates will reach out to you in order to schedule a short meeting to better understand your requirements.

Best regards,

The Leapwork Team

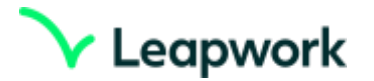

Cliquer sur le lien <u>activate your trial now to proceed</u> pour valider la creation de votre compte et télécharger le logiciel Leapwork.

Si le téléchargement du logiciel ne se déclenche pas (ce qui est possible si vous aviez déjà créé un compte dans le passé), vous pouvez le télécharger sur le lien <u>https://www.leapwork.com/releases</u>

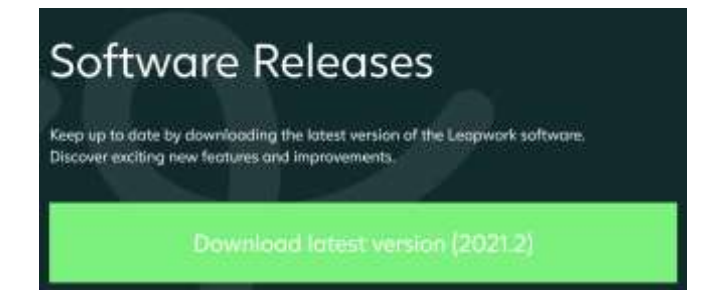

Lors de l'installation, conserver les 3 composants à installer (Agent, Controller, Studio)

| m will be installed.<br>segwork includes three components,<br>controller Service, Agent Service and<br>backs. All are installed by default. |
|----------------------------------------------------------------------------------------------------|
| segwork includes three components,<br>costroller Service, Agent Service and<br>Rudio. All are installed by default.                         |
| his feature requires 2KB on your<br>and drive. It has 3 of 3 subfeatures<br>elected. The subfeatures require                                |
| 625MB on your hard drive.                                                                                                    |
|                                                                                                    |

Conserver l'option par défaut <u>"I don't have a license key (install trial version)"</u>

| Leapwork version 2021,2,109 setup                               |          |   | _ |       | 0    |
|-----------------------------------------------------------------|----------|---|---|-------|------|
| License management                                              |          |   | V | Leapv | vork |
| I don't have a license key (install trial O I have license key. | version) |   |   |       |      |
| Enter lionse key:                                               |          |   |   |       |      |
| 1                                                               |          |   |   |       | -    |
|                                                                 |          |   |   |       |      |
|                                                                 |          |   |   |       |      |
|                                                                 |          |   |   |       |      |
|                                                                 |          |   |   |       |      |
|                                                                 |          |   |   |       |      |
|                                                                 |          |   |   |       |      |
|                                                                 |          | _ |   |       |      |

Conserver tous les choix par défaut en cliquant sur Next jusqu'à la saisie du mot de passer pour votre utilisateur admin (qui est l'utilisateur par défaut).

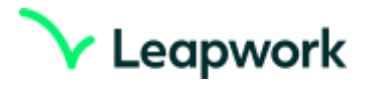

## Activation de la Licence Leapwork Trial

En démarrant le studio, une fenêtre s'ouvre et vous invite à récupérer votre licence sur le lien commençant par account.leapwork.com/get-license-key

| The Controller on 127.0.0.1 por<br>Controller license key yet. | rt 9000 has not been activated with a          |
|----------------------------------------------------------------|------------------------------------------------|
| Please click on this link to get a<br>account on leapwork.com  | a license key (including for trials) from your |
| http://account.kspwork.com/g<br>mid=MTc3MDMsNzA5MEM48          | pet-license-key7                               |
| Once you have a license key, p                                 | uste in into this box                          |
|                                                                |                                                |
|                                                                |                                                |
|                                                                |                                                |
|                                                                |                                                |

# **Get License Key**

Your license key for AUTOBOT014 is displayed below:

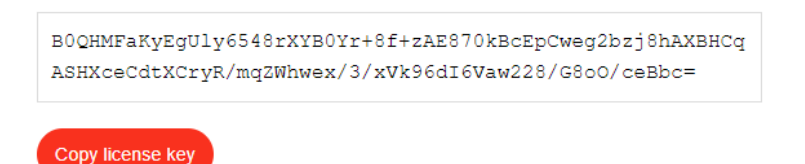

To learn how to manage subscriptions and license keys, please visit the License Management page.

Vous devez être connecté sur votre compte Leapwork pour obtenir la licence la première fois. Après activation de la licence, aucune communication avec Leapwork n'est nécessaire. La connexion à Internet durant l'atelier sera nécessaire uniquement pour automatiser l'application web.

### Liens utiles (non nécessaires pour la participation à l'atelier)

- Documentation : <u>https://www.leapwork.com/product/documentation</u>
- Architecture : https://www.leapwork.com/product/documentation/architecture
- Learning Center (Tutoriels) : https://www.leapwork.com/services/learning-center/home
- Guide d'installation : <u>https://support.leapwork.com/hc/en-us/articles/360019016859-</u> Installation-Guide-Download-and-install-Trial-Version-of-LEAPWORK